# 上手指南

## 测量直流电压值

1、将红色表笔插入上方红色插孔、黑色表笔插入黑色插孔。

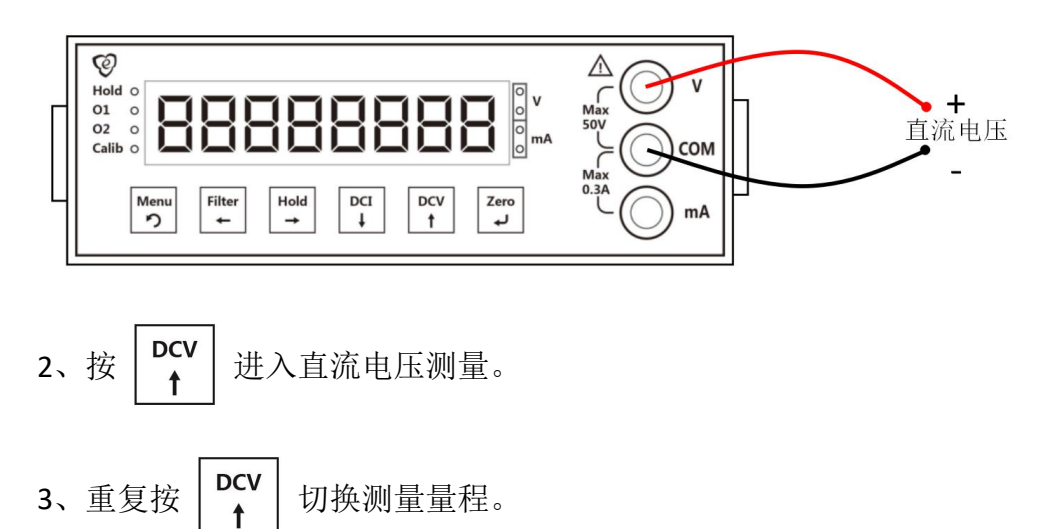

量程指示:

|          | Max=30V  | Max=4V   | 自动量程 | 无效          |
|----------|----------|----------|------|-------------|
| 直流<br>电压 | ●<br>○ v | o<br>● v | • v  | o<br>o<br>v |

操作示意图:

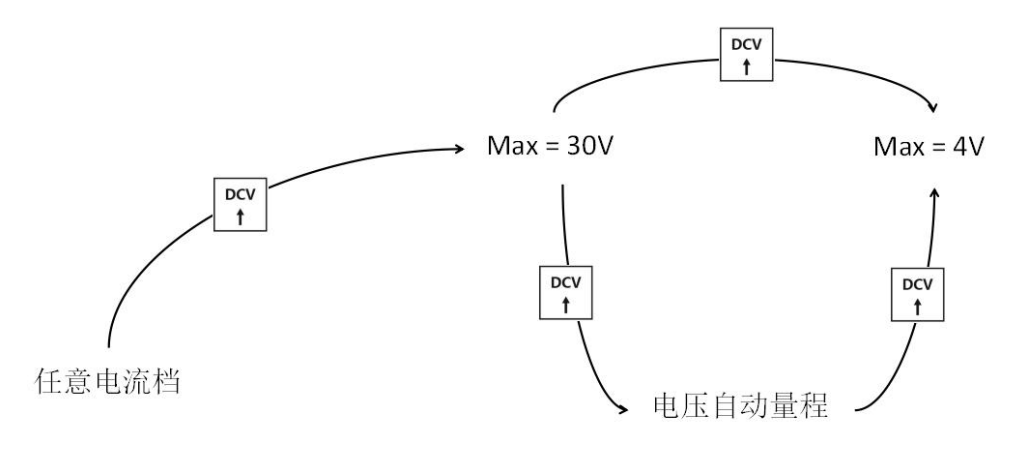

## 测量直流电流值

1、将红色表笔插入下方红色插孔、黑色表笔插入黑色插孔。

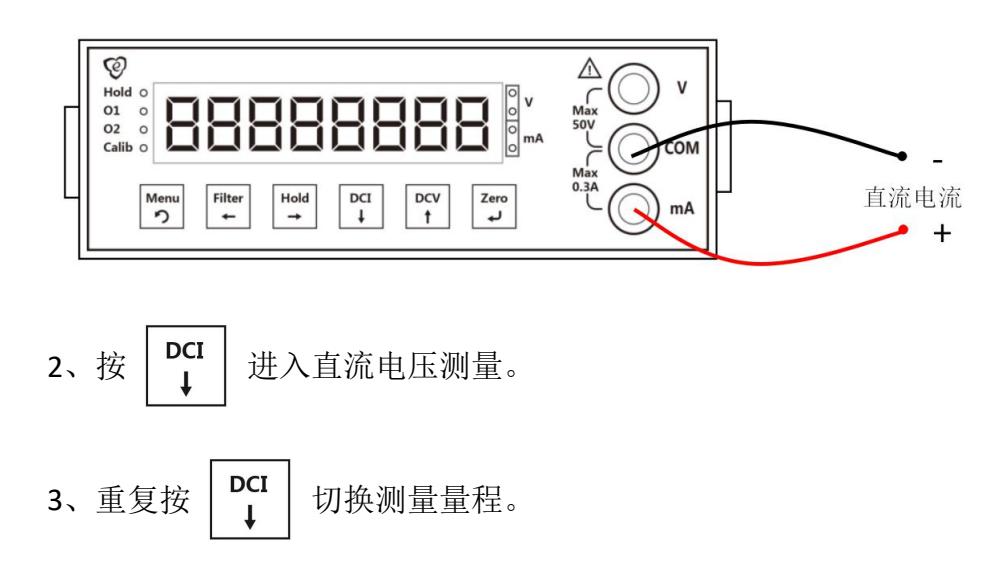

#### 量程指示:

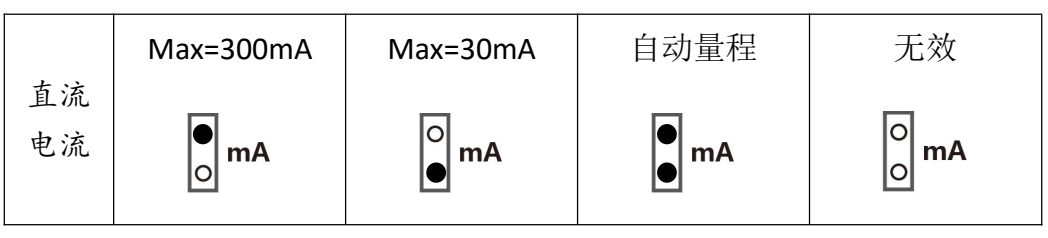

操作示意图:

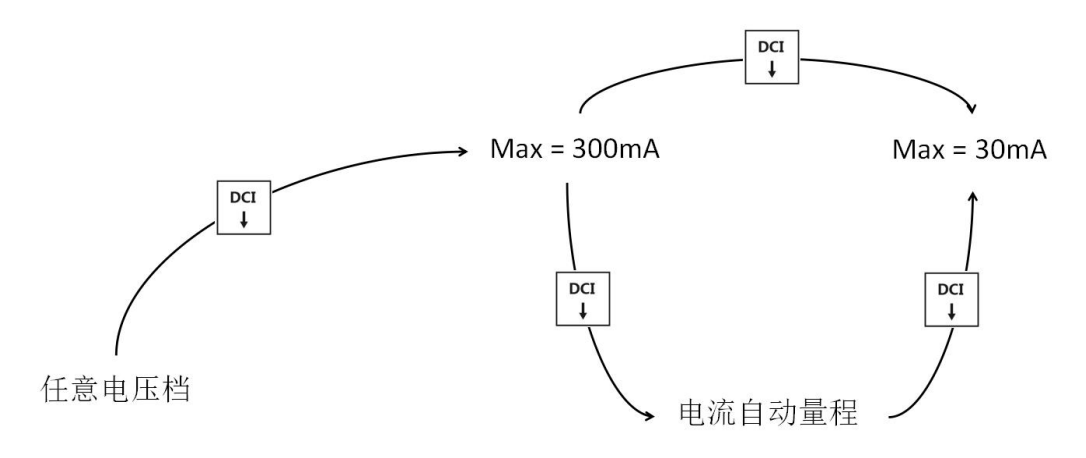

## 设定每秒采样次数和滤波强度

| 状态        | 显示        | 操作                                                                               |
|-----------|-----------|----------------------------------------------------------------------------------|
| 电压和电流测量状态 | 【******】  | 按 Filter 键                                                                       |
| 设定每秒采样次数  | 【sPd ***】 | 按 DCV 或 DCI 键,<br>选择每秒采样次数后,<br>按 Zero 确认                                        |
| 设定滤波强度    | 【FLt **】  | 按 Hold 或 Filter<br>↓ 健移动光标,<br>按 DCV 或 DCI<br>↓ 健修改数值,<br>输入滤波强度后,按 Zero<br>↓ 确认 |
| 电压和电流测量状态 | *******   | 设定完毕                                                                             |

## 置零的操作方法

将红黑表棒短接,等读数稳定后按 Zero ↓ ,即可完成置零。

为了提高零点的精度,置零时应该降低每秒采样次数并提高滤波强度。建议将采样次数设置为 5,滤波强度设置为 15,短接后等待 4 秒后再按 2ero 。

## 按键功能说明

| 按键                          | 主界面功能                    | 菜单中功能                |
|-----------------------------|--------------------------|----------------------|
| DCI<br>↓                    | 进入直流电流测量/<br>切换直流电流测量量程  | 闪烁位数字减 1<br>切换到上一个选项 |
| DCV<br>†                    | 进入直流电压测量/<br>切换直流电压测量的量程 | 闪烁位数字加 1<br>切换到下一个选项 |
| Zero<br>ب                   | 当前测量量程数字归零               | 确认                   |
| Hold<br>→                   | 锁定当前测量值/<br>解除锁定         | 闪烁位右移<br>切换到下一个选项    |
| Filter<br>←                 | 进入滤波设置菜单                 | 闪烁位左移<br>切换到上一个选项    |
| Menu<br>り                   | 进入参数设置菜单                 | 退出菜单功能               |
| Menu<br>ゥ + Hold<br>→       | 进入峰值保持功能/<br>退出峰值保持功能    | /                    |
| Menu<br>ト<br>+<br>Zero<br>レ | 载入校准零点                   | /                    |

完整说明书请扫码:

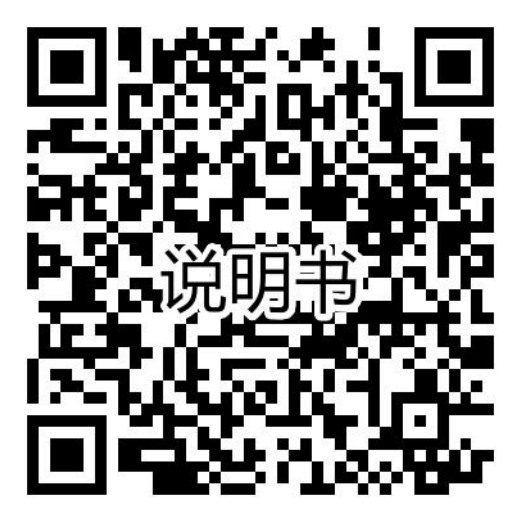